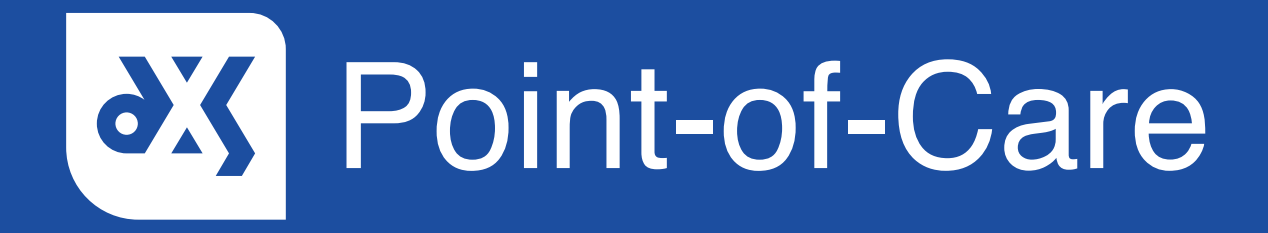

## **User Guide**

How to Clear the Inbox Folder

## Introduction

This guide will show how to save and complete or delete uncompleted referral forms in the DXS Point-of-Care 'Inbox' folder. It is important to clear the 'Inbox' folder before the migration of DXS Point-of-Care to prevent data loss.

## Instructions

#### How to save a referral form

1. Open DXS Point-of-Care and navigate to the 'Forms' section.

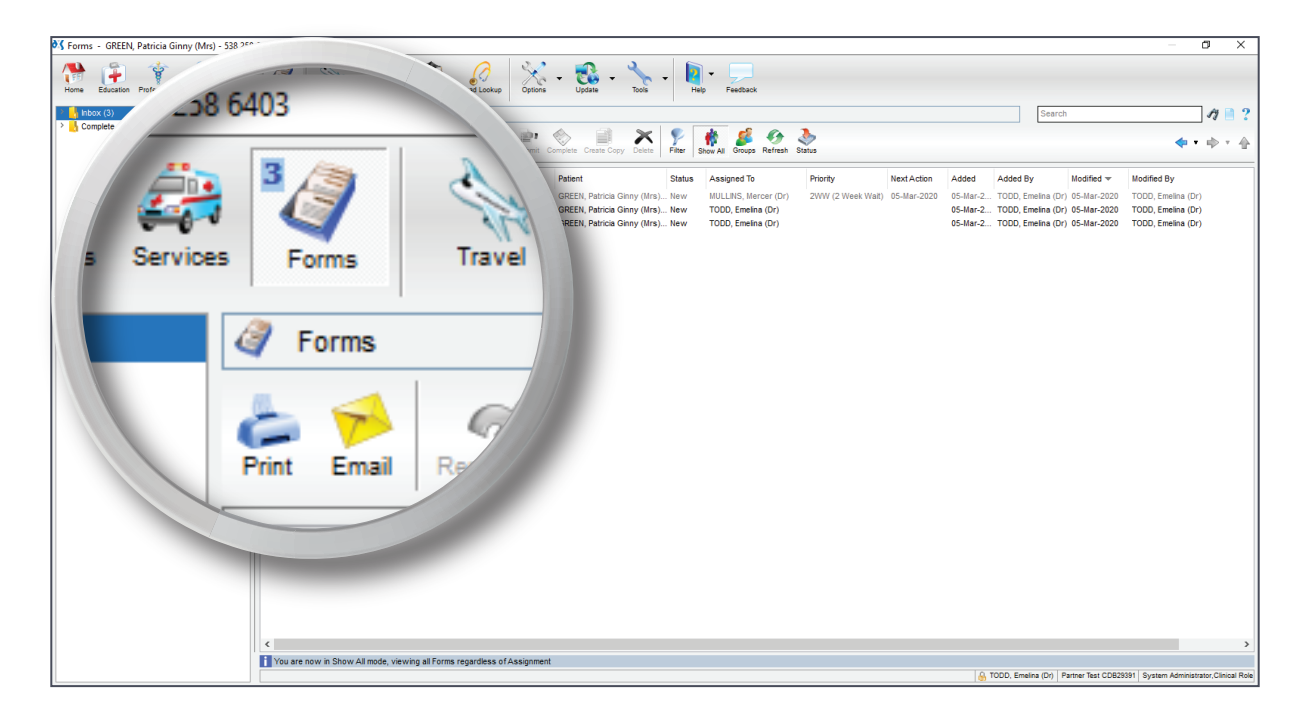

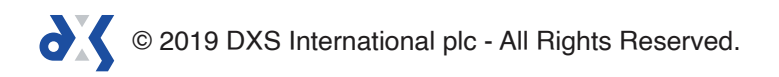

2. Ensure that the 'Show All' button has been selected. This will allow you to see all referral forms, which includes the forms assigned to other users.

| Korms - GREEN, Patricia Ginny (Mrs) - 538 258 6403 |                                                                         | - 0 ×                                                                                                    |
|----------------------------------------------------|-------------------------------------------------------------------------|----------------------------------------------------------------------------------------------------|
| Home Education Professional Medicines Services     | Travel CCD Content Port og Red Linker Gran - Gran -                     |                                                                                                    |
| Fc                                                 | orms                                                                    | Search A 🗎 ?                                                                                                    |
| Print                                              | Enal Repopular Clear Sun Ad File Save Assign Submit                     | <b>••</b> • • • •                                                                                                    |
| Form                                               |                                                                         | Added By Modified  Modified By Modified By |
|                                                    | TWR Breast Cancer Referral Form                                         | 1000, Emelina (Or) 05-Mar-2020<br>1000, Emelina (Or) 05-Mar-2020<br>1000, Emelina (Or) 05-Mar-2020<br>1000, Emelina (Or)<br>1000, Emelina (Or)                                                                                                    |
|                                                    | alata Filtar Char All                                                   |                                                                                                    |
|                                                    | Preve Timer Show All                                                    | Cidaps Nem                                                                                                    |
|                                                    |                                                                         |                                                                                                    |
|                                                    | 01.1                                                                    |                                                                                                    |
|                                                    | Status Ass                                                              | igned to                                                                                                    |
|                                                    |                                                                         |                                                                                                    |
|                                                    | Mrs) New MUL                                                            | LINS, Mercer                                                                                                    |
|                                                    | s) New TOD                                                              | D. Emelina                                                                                                    |
|                                                    |                                                                         |                                                                                                    |
|                                                    | New TOD                                                                 | D, Eme                                                                                                    |
|                                                    |                                                                         |                                                                                                    |
|                                                    |                                                                         |                                                                                                    |
|                                                    |                                                                         |                                                                                                    |
|                                                    |                                                                         |                                                                                                    |
| K                                                  |                                                                         | >                                                                                                    |
| i Yo                                               | ou are now in Show All mode, viewing all Forms regardless of Assignment | StoDD, Emelina (Dr)   Partner Test CDB29391   System Administrator, Clinical Role                                                                                                    |

3. To save a referral form to the patient record, navigate to the relevant form, click on the 'Save' button and select 'Save to Patient Record' from the drop-down menu.

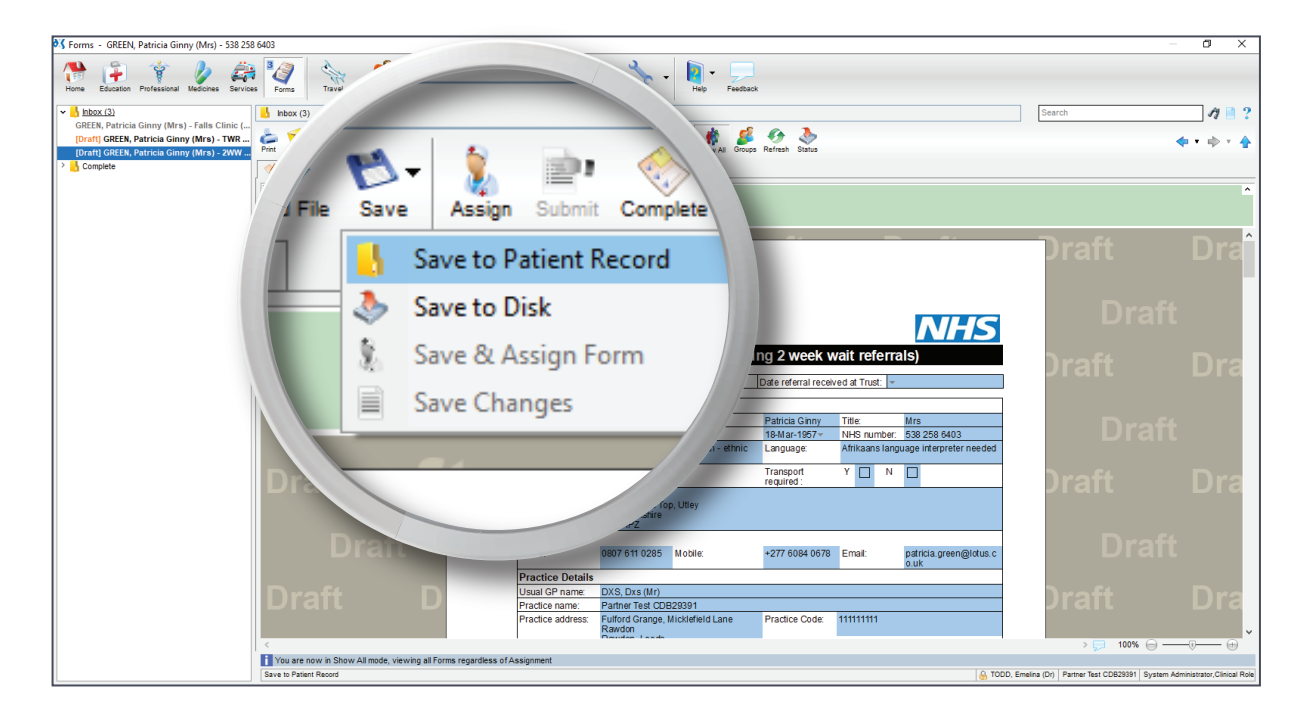

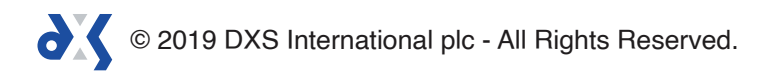

4. A prompt box will appear with the option to 'Save as Complete' selected by default.

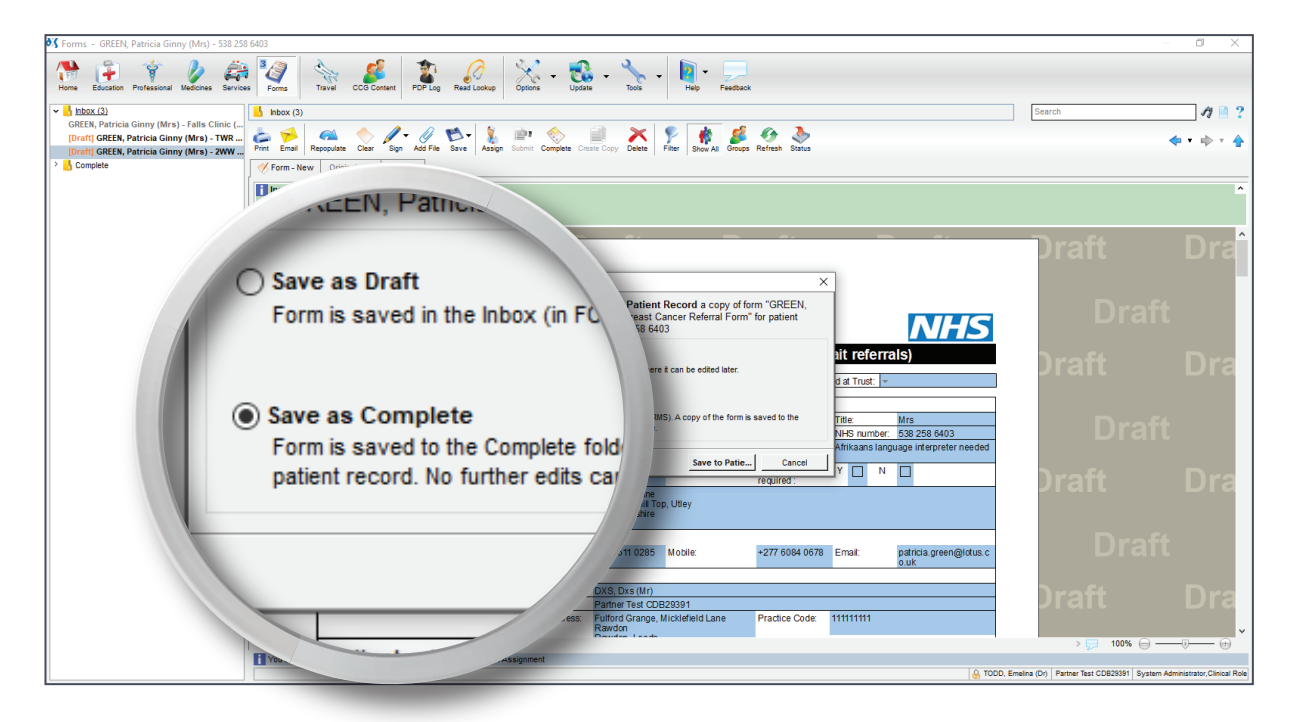

- 5. Click 'Save to Patie...'.
- 6. You will be notified that the form has been saved to the patient's record.

| 🖏 Forms - GREEN, Patricia Ginny (Mrs) - 538 258 6403                                       |                                                                                    |
|--------------------------------------------------------------------------------------------|------------------------------------------------------------------------------------|
| Home Education Professional Medicines Generate From Travel CCC Content PDF log Read Lookup | Constant Light - Tool - No - Head                                                  |
| ▼ <mark> </mark> <u>Inbox (2)</u>    Inbox (3)                                             | Search A 🗎 ?                                                                       |
| GREEN, Patricia Ginny (Mrs) - Falls Clinic (<br>[Draft] GREEN, Patricia Ginny (Mrs) - TWR  |                                                                                    |
| GREEN, Patricia Ginny (Mrs) - 2WW Bre                                                      |                                                                                    |
| Complete                                                                                   |                                                                                    |
| Instructions<br>"Please submit referral via ERS"                                           |                                                                                    |
|                                                                                            |                                                                                    |
|                                                                                            |                                                                                    |
| /n                                                                                         |                                                                                    |
|                                                                                            |                                                                                    |
|                                                                                            | NHS                                                                                |
| This For                                                                                   | n has been copied to the patient record                                            |
|                                                                                            |                                                                                    |
|                                                                                            |                                                                                    |
|                                                                                            |                                                                                    |
|                                                                                            | 4/15<br>538 258 6403                                                               |
|                                                                                            | Juage Interpreter needed                                                           |
| vils                                                                                       |                                                                                    |
| 10                                                                                         |                                                                                    |
|                                                                                            | Green First name                                                                   |
|                                                                                            | Semale DOB:                                                                        |
|                                                                                            | Jora Email: patricia green@iotus.c                                                 |
|                                                                                            | Pla                                                                                |
|                                                                                            | Practice name: Patrum reconcerced 1                                                |
|                                                                                            | Practice address: Fulford Grange, Micklefield Lane Practice Code: 111111111        |
| You are now in Show All mode, viewing all Forms regardless of                              | > 💭 100% 😑                                                                         |
|                                                                                            | 🚯 TOOD, Emelina (Dr)   Partner Test CD829391   System Administrator, Clinical Role |

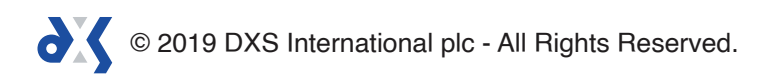

#### How to delete a referral form

**Please note:** When you delete a referral form, it will be at your own discretion. If you are unsure about deleting the form, check with the assigned individual as deleted forms cannot be recovered.

1. To delete referral forms, navigate to the 'Inbox' folder and select the relevant referral form.

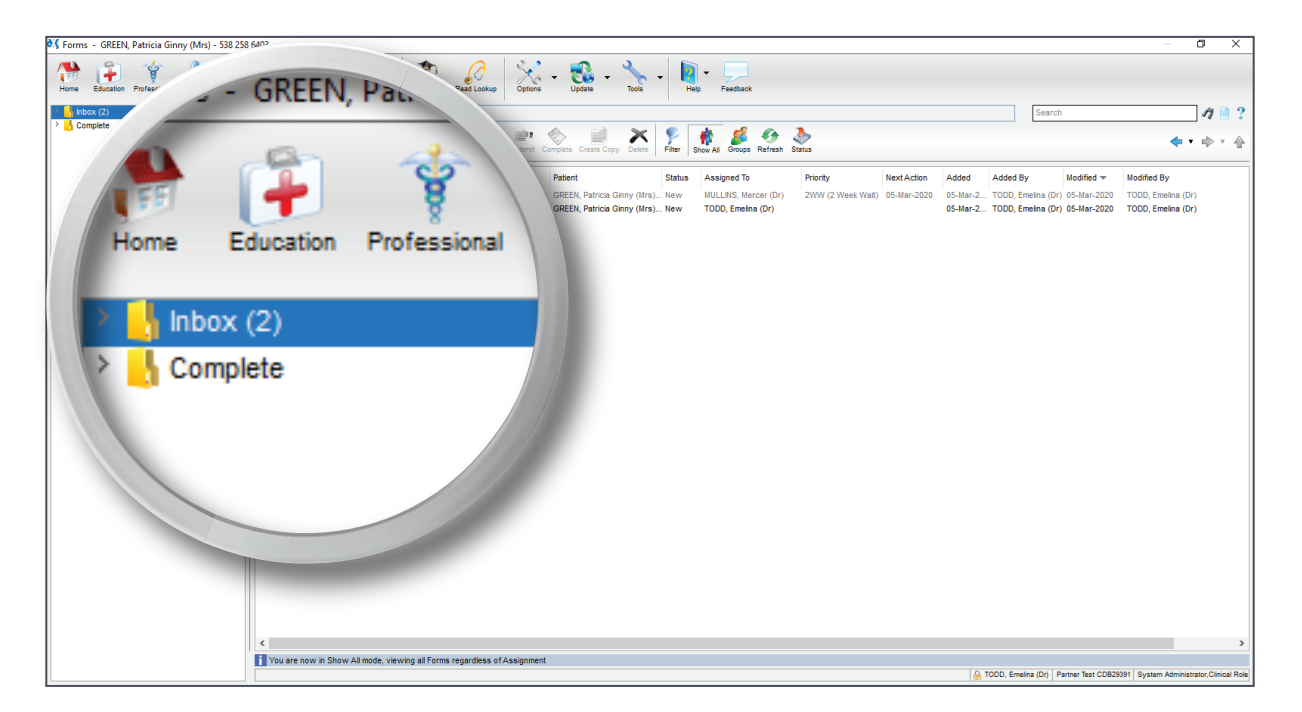

2. Click on the 'Delete' button and select 'Yes' to delete the form.

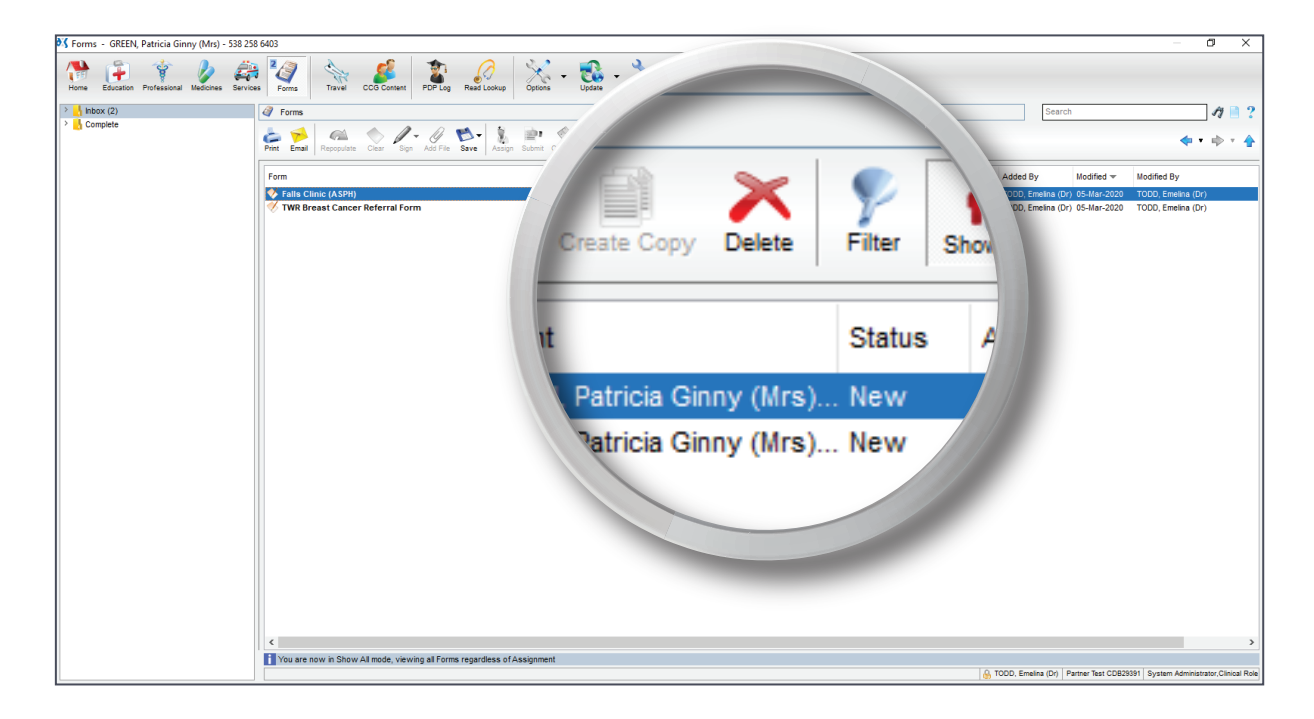

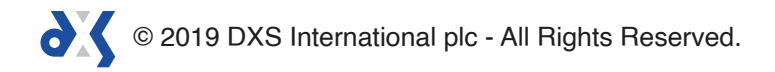

3. Any form in the 'Inbox' folder can be deleted, irrespective of who it is assigned to.

# Support

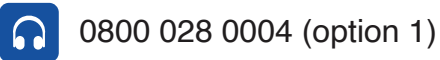

support-uk@dxs-systems.com

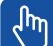

 $\boxtimes$ 

dxs-systems.co.uk

# Training

0800 028 0004 (option 2)

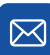

training@dxs-systems.co.uk

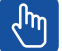

training.dxs-systems.com

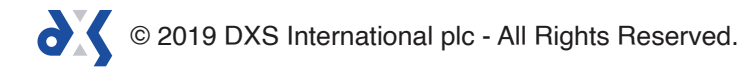